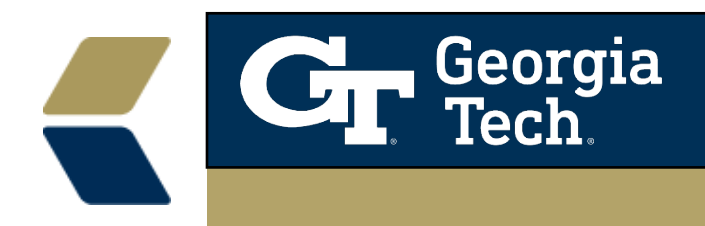

# Use Case List Views to focus advising on smaller populations of your advisees.

We can focus your view of advisees by providing filtered lists of students. These filtered lists are called Case List Views. Case List Views will show all students that are in your predefined caseload and students that you have manually added to their team. We currently have several defined views to help you monitor and stay in contact with your students. Some examples of Case List Views are GPA below 2.2, GPA below 2.5, Advisees with more than 1 U, By Academic Standing, By Class Standing, and Primary Minor.

#### **Access Case List Views**

• Click the app navigation menu arrow and select Cases.

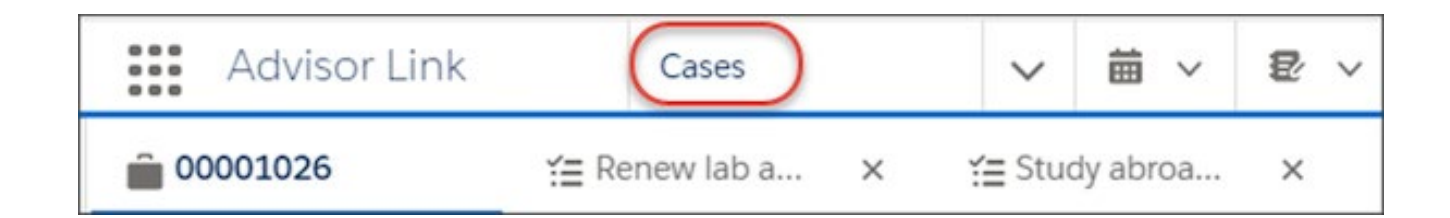

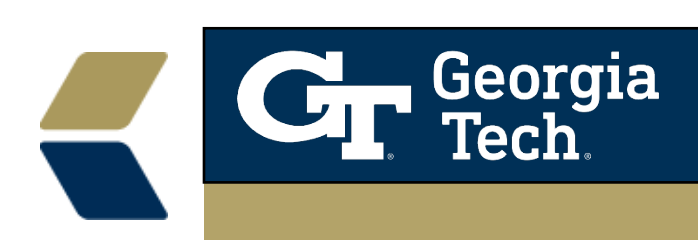

• Click the list view menu arrow and select a list of advisee records, such as My Advisees.

|         | Advisor Link             | Cases                   | ~ |
|---------|--------------------------|-------------------------|---|
|         | Cases<br>Recently Viewed | $\overline{\mathbf{O}}$ |   |
| 2 items | ۹                        |                         |   |
|         | RECENT LIST VIEWS        |                         |   |
| 1       | All Open Cases           |                         |   |
| 2       | My Advisees              |                         |   |

• Note: The list views that are specific to your advisees all start with "My Advisee. . ." and maybe toward the bottom of the list until you click on them the first time.

Navigating a Case List View:

• Sort columns by clicking on the column header.

| First Name            | ∽ Last Name          | ~ |
|-----------------------|----------------------|---|
| Sofia                 | Advisee Student Test |   |
| George                | Burdell              |   |
| <b>C</b> Geor<br>Tech | <b>g</b> 1a<br>1.    |   |

• Navigate to the Advisee's Case Record by clicking on the Case Number.

| Ô      | Cases<br>My Advisees 🔻              |
|--------|-------------------------------------|
| 2 iter | ns • Sorted by Case Number • Filter |
|        | CASE NUMBER 🕇 🗸                     |
| 1      | 00001026                            |
|        |                                     |

• Search for an advisee using the search field located top right.

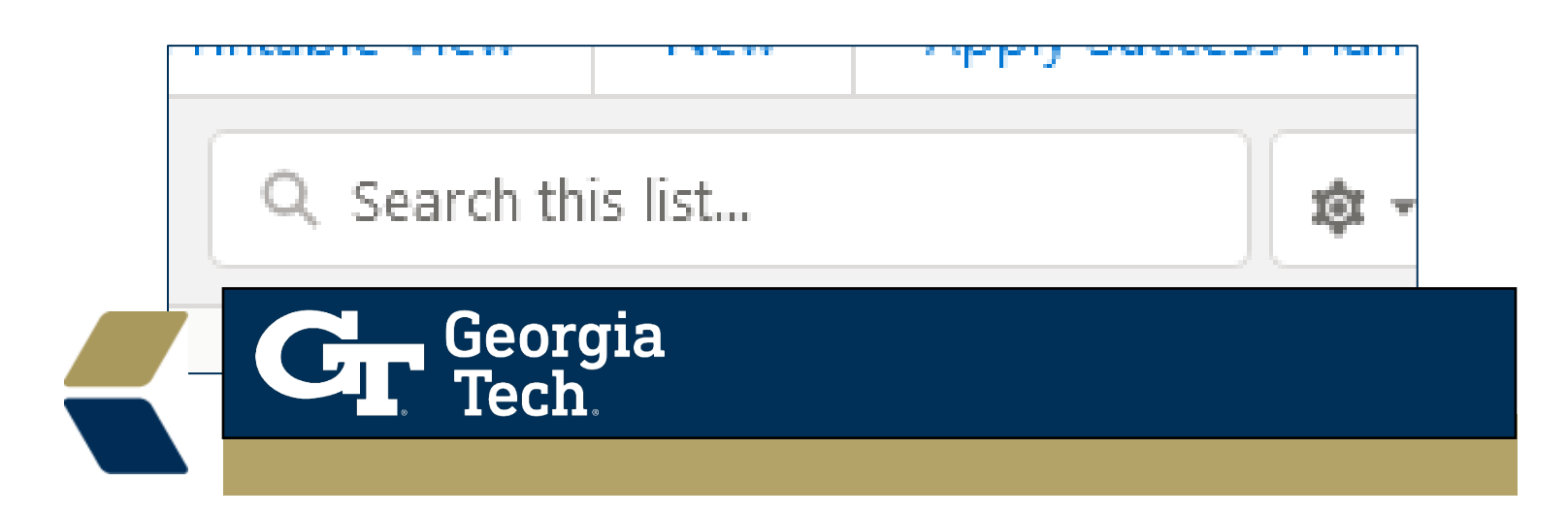

### Apply actions to single or multiple cases. Apply Success Plan, Create Advisee Task, Email Advisees

• Select records by clicking the check box to the left of each record or select the checkbox at the top of the column to select all records.

| item | s selected |        |
|------|------------|--------|
|      | ~          | Case N |
| 1    | ~          | 001356 |
| 2    | ~          | 002617 |
|      |            |        |

• Choose the action to apply to the selected records.

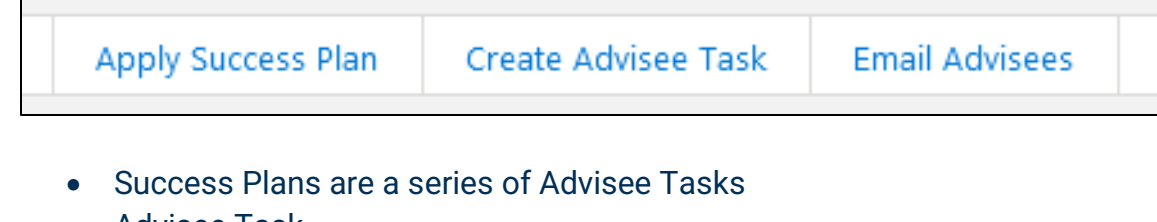

- Advisee Task
  - Assigning a Task generates an email to the student
  - The task shows in the student view when they log into Advisor Link
  - o Tasks can generate a reminder to the student
  - o The comments section of a task will accommodate a weblink
  - o Task completion is self-reported by the student
- Email Advisees allow the advisor to form a message to multiple students at one time and send messages that look individualized (See screenshots below).

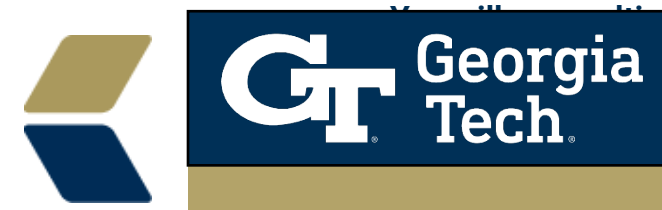

Below you will find Screenshots for **Create Advisee Task**, **Email Advisees**, and of the student's view of their Advisor Link Experience.

After you click on Create Advisee Task you will get a blank New Task form

| 1 Advisee Selected |   |
|--------------------|---|
| * Subject          |   |
| * Priority         |   |
| Select One         | ; |
| * Status           |   |
| Select One         | ; |
| * Due Date         |   |
|                    |   |
| Comments           |   |
|                    |   |
| Repeat this task   |   |
| Set reminder       |   |

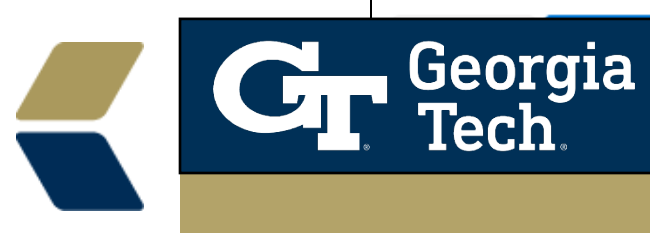

#### Form filled

| New Task                                                                                            |                                |
|----------------------------------------------------------------------------------------------------|--------------------------------|
| 1 Advisee Selected                                                                                  |                                |
| *Subject                                                                                            |                                |
| TEST TASK                                                                                           |                                |
| * Priority                                                                                          |                                |
| Normal                                                                                              | *                              |
| * Status                                                                                            |                                |
| Open                                                                                                | \$                             |
| * Due Date                                                                                          |                                |
| Sep 30, 2021                                                                                        | ÷                              |
| Comments                                                                                            |                                |
|                                                                                                    | ~                              |
| TEST Comment                                                                                        |                                |
| TEST Comment<br>https://www.gatech.edu                                                              | ×<br>///.                      |
| TEST Comment https://www.gatech.edu Repeat this task                                                | ×<br>//.                       |
| TEST Comment https://www.gatech.edu Repeat this task Set reminder                                   | ×<br>///.                      |
| TEST Comment https://www.gatech.edu Repeat this task Set reminder *Reminder Date and Time Date Time | <ul><li>✓</li><li>//</li></ul> |

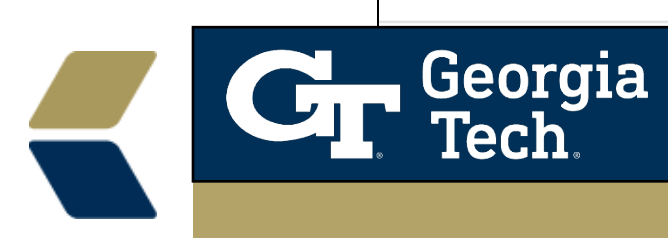

## View of email generated when a task is assigned to a student (Note – For testing, George Burdell has Russell's email address)

| Contact your advisor |                                                                                                    |  |  |  |
|----------------------|----------------------------------------------------------------------------------------------------|--|--|--|
| ٩                    | Russell Wallis<br>Wed 9/22/2021 8:03 AM<br>To: Wallis, Russell                                                                                          |  |  |  |
|                      | New Task                                                                                                    |  |  |  |
|                      | To: George Burdell                                                                                                    |  |  |  |
|                      | Russell Wallis has assigned you the following new task:                                                                                                 |  |  |  |
|                      | Subject: Contact your advisor<br>Contact: George Burdell<br>Case: 00261767<br>Due Date: 9/24/2021<br>Priority: Normal<br>Comments: Contact your advisor |  |  |  |
|                      | https://www.google.com                                                                                                    |  |  |  |
|                      | For more details, click the following link:                                                                                                    |  |  |  |
|                      | https://advisor.gatech.edu/00T1K00004H3qfI                                                                                                    |  |  |  |

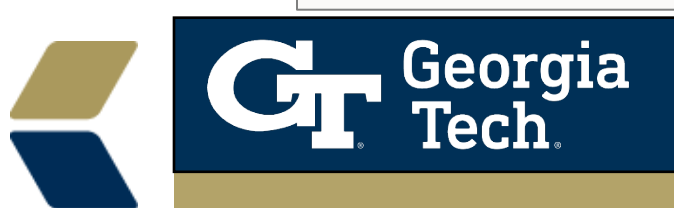

Reply Forward

When the **Email Advisee** action button is clicked the Send Email form is provided.

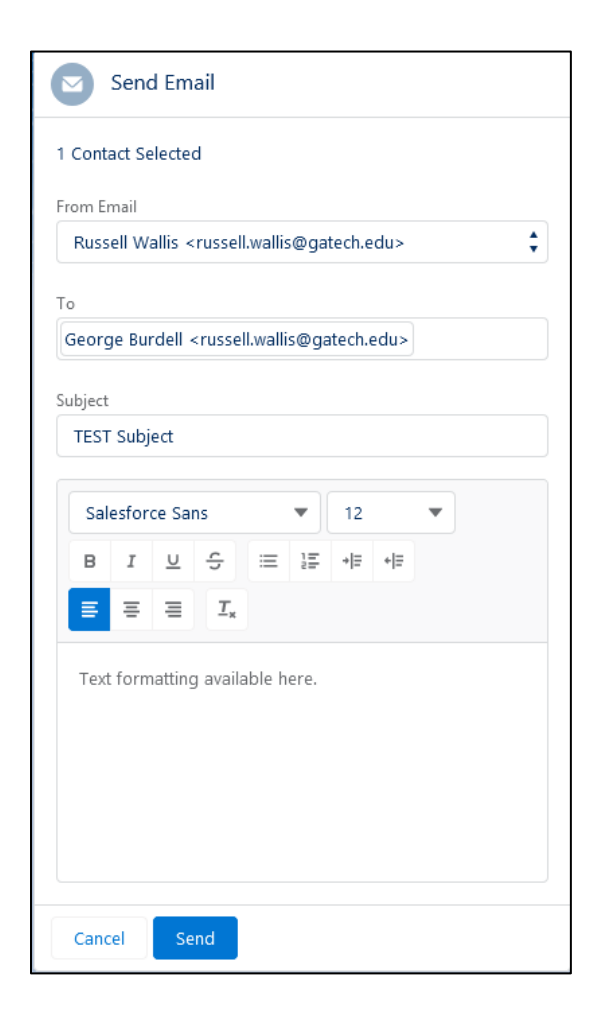

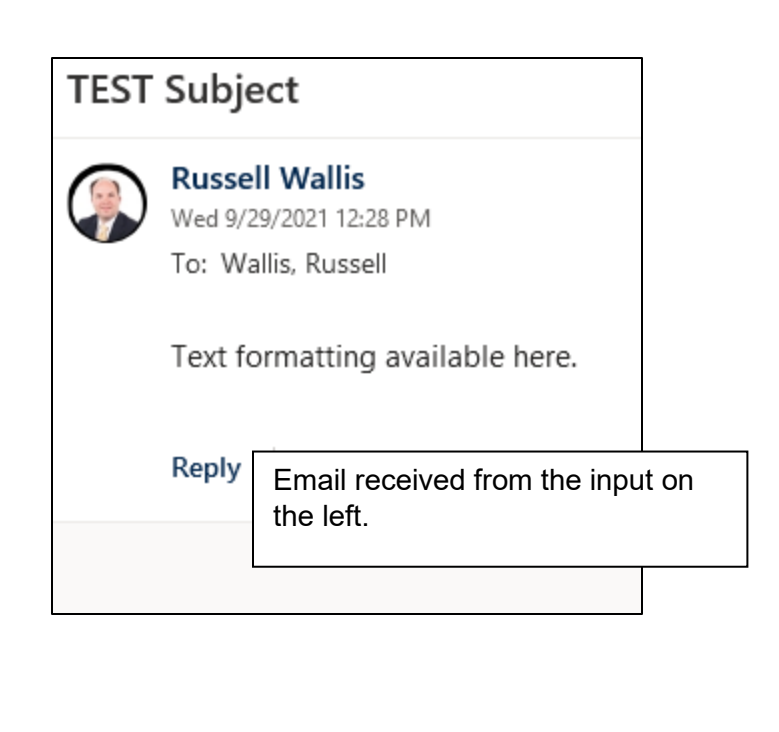

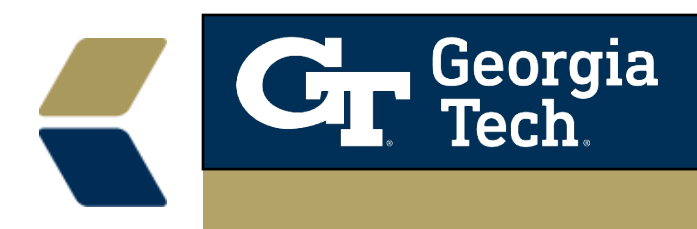

View of student's Advisor Link Experience – George Burdell. Screenshots are provided in the event that a student needs direction in their environment.

| Georgia :<br>Tech ;                                                            |                          |                                                      |                      | ۰ 🔳 |
|--------------------------------------------------------------------------------|--------------------------|------------------------------------------------------|----------------------|-----|
|                                                                                |                          | Home                                                 |                      |     |
|                                                                                | Schedule in Appointment  |                                                      |                      |     |
| Upcoming Past Cancelled                                                        |                          |                                                      |                      |     |
|                                                                                | No appointments to show. | sor.                                                 |                      |     |
| Success Team<br>All Members                                                    | Ţ.                       | TODAY IS TUESDAY                                     | , SEPTEMBER 28, 2021 |     |
| List ByTeam                                                                    |                          | > This                                               | Week 6               |     |
| Amy Huttenhoff                                                                 |                          | > No Du                                              | Je Date 6            |     |
| Colonic Advisor                                                                |                          | > Fu                                                 | ture (4)             |     |
| Deborah Advisor Bursa<br>In SERVICE DELIVERY LEAD<br>Academic & Career Advisor |                          | Com     MY OTHER ADVISING UNIT     Academic Coaching | pleted ®             |     |
| From Blacer<br>Andrew Except                                                   |                          | Diamedical Engineering Advising                      |                      |     |
|                                                                                |                          | Chemical & Biomolecular Engineering Adulsing         |                      |     |
| Jessica Sherrington                                                            |                          | Exploratory                                          |                      |     |
| ACADEMIC ADVISOR II<br>Business Administration L-R<br>Academic Achiver         |                          | Honors Program                                       |                      |     |

Student has a task added – The students get a notification.

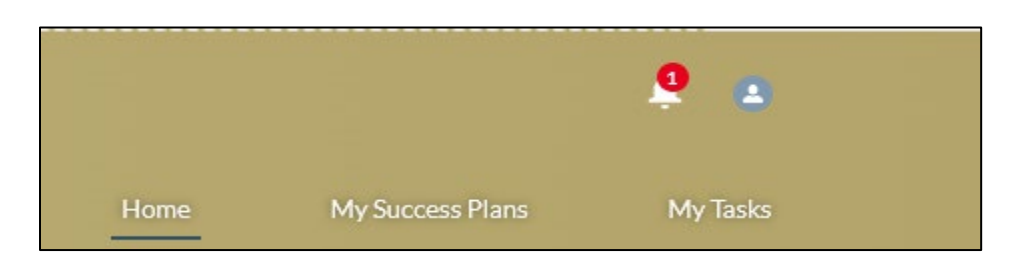

#### Student's task is listed

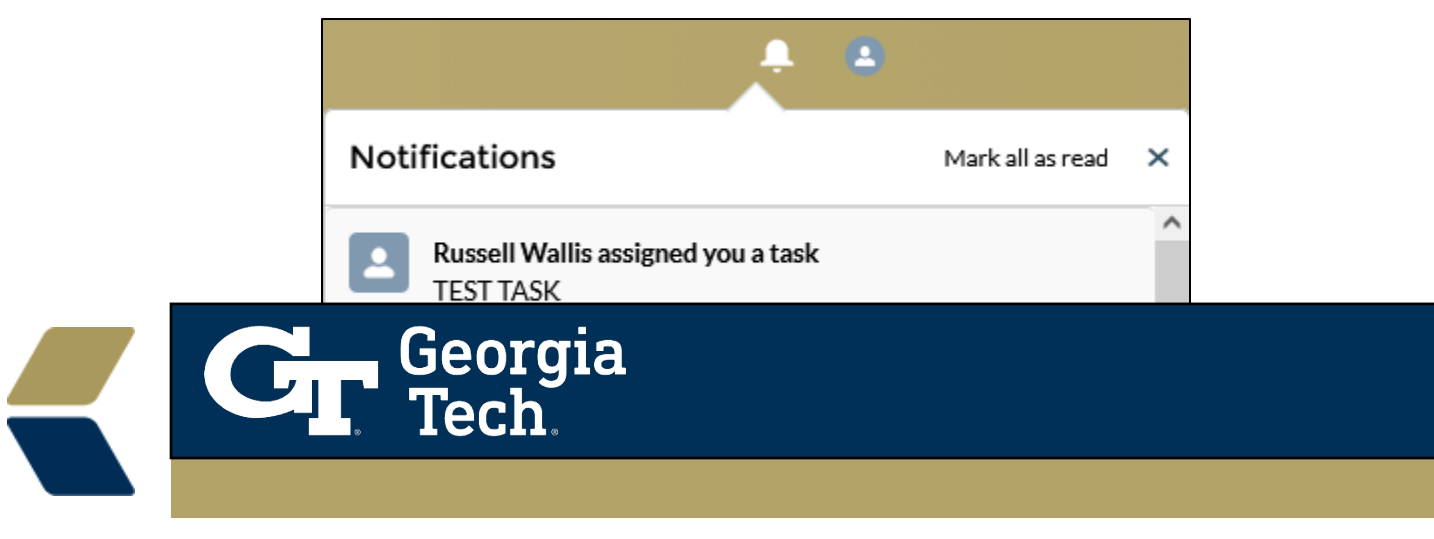

### Where the student will mark the task as complete. This is self-reported.

| TEST TASK                                  |                                         |  |  |
|--------------------------------------------|-----------------------------------------|--|--|
| Name Related To George Burdell 00261767    |                                         |  |  |
| To ale la forma di an                      |                                         |  |  |
|                                            | Type                                    |  |  |
| TEST TASK                                  | .,,                                     |  |  |
| Assigned To George Burdell                 | Reminder Set<br>Sep 29, 2021 at 1:50 pm |  |  |
| Name<br>George Burdell                     | Due Date<br>9/30/2021                   |  |  |
|                                            | Related To<br>00261767                  |  |  |
| Comments<br>TEST Comment                   |                                         |  |  |
| https://www.gatech.edu                     |                                         |  |  |
| <ul> <li>Additional Information</li> </ul> |                                         |  |  |
| Priority                                   |                                         |  |  |
| Status                                     |                                         |  |  |
| Open                                       |                                         |  |  |